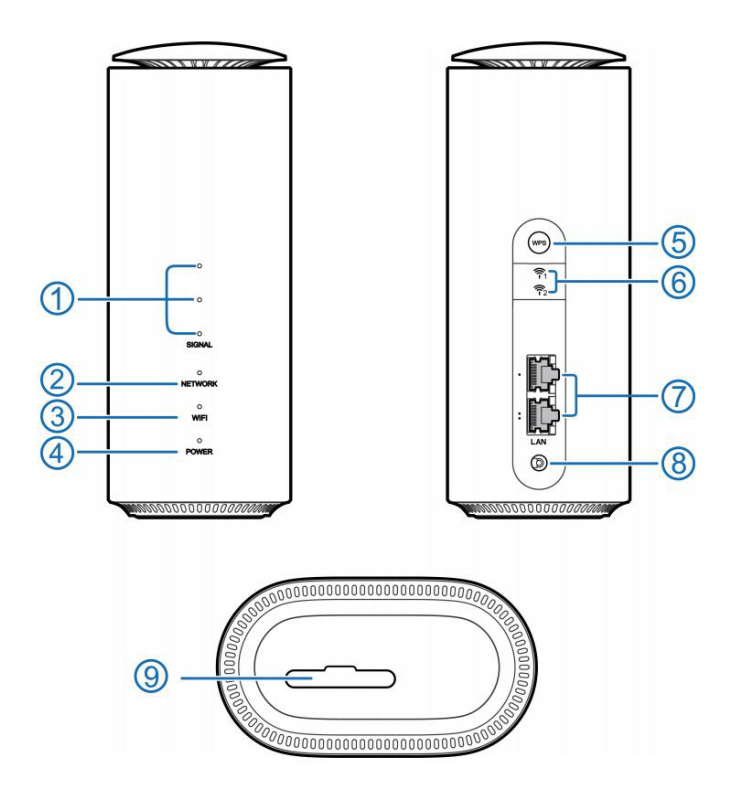

- 1) Signal Indicators: Steady white lights from all 3 indicator lights (from top to bottom) show signal strength. The more the lights are on, the stronger the signal. If the lights are off, it may mean that the signal is weak, there is no signal detected or no SIM card has been inserted.
- 2) Network Indicator
  - Steady red light: No network, no SIM card inserted, no network service or other problems.
  - Steady blue light: Registered or connected to a 3G or LTE network.
  - Steady white light: Registered or connect to a 5G network.
- 3) WiFi Indicator
  - Steady white light: WLAN is working normally.
  - Light is blinking: WPS function is on.
  - Light is off: The WLAN function is off.
- 4) Power Indicator
  - Steady white light : The external power supply is connected and the MC801A's power supply is working.
  - Light is off: The device is off.
- 5) WPS button: Short press to turn on the WPS function. Long press (for about 10 seconds) to turn it off.
- 6) External antenna connection.
- 7) Network/LAN port.

- 8) Power connector: Connects to the power adapter.
- 9) Nano SIM card slot and reset hole
  - Nano SIM card slot: For installing the nano SIM card.
  - Reset hole: Long press for about 3 seconds to restore the MC801A to its factory settings.

## How to install the SIM card

Using a nano SIM, insert the SIM card into the MC801A's card slot in the direction shown until it clicks into place.

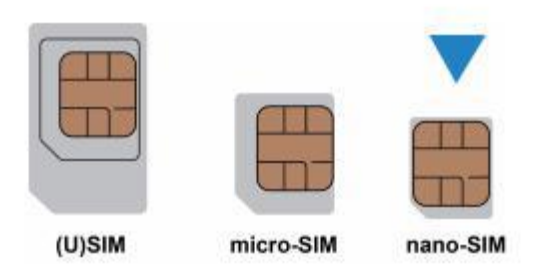

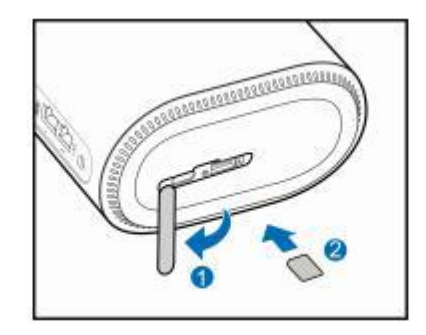

## How to turn on the MC801A

After connecting the power adapter, the device will automatically start and connect to the internet.

## How to connect to the internet though the MC801A

• Via WiFi: Open the WiFi (WLAN) settings on your mobile device, select the SSID of the MC801A and enter the password indicated on the modem's product label at the bottom of the device. Once successfully connected, your mobile device can access the internet.

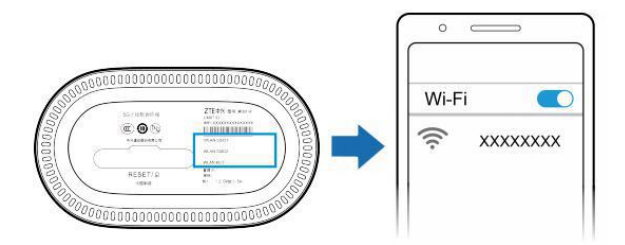

• Via Network (RJ45)/LAN cable: Connect your computer to any of the LAN ports behind the modem and your computer and you can access the internet directly.

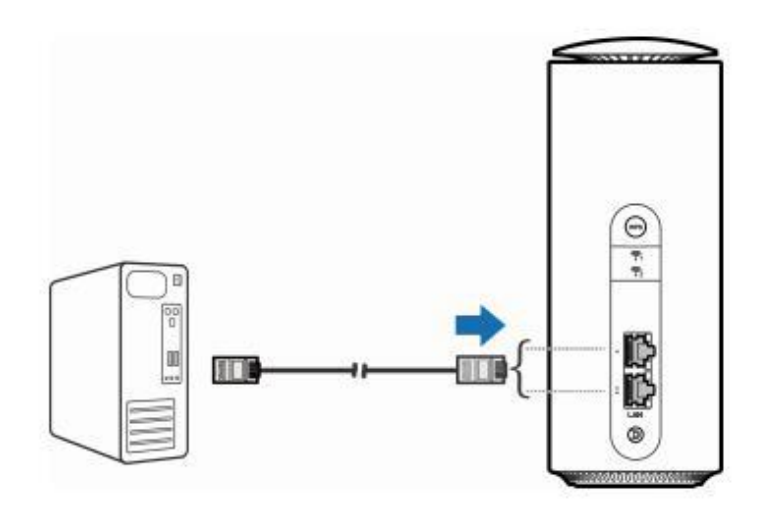

## Configuring the MC801A

Should you wish to reconfigure the modem, you can log in to the device management page of the MC801A to change the default settings.

- 1. Check the product label at the bottom of the device to get the device management page IP address and log in details.
- 2. Using your computer or mobile device, access IP address using any web browser and key in the login details at the device management page.
- 3. Change the MC801A's settings as required.

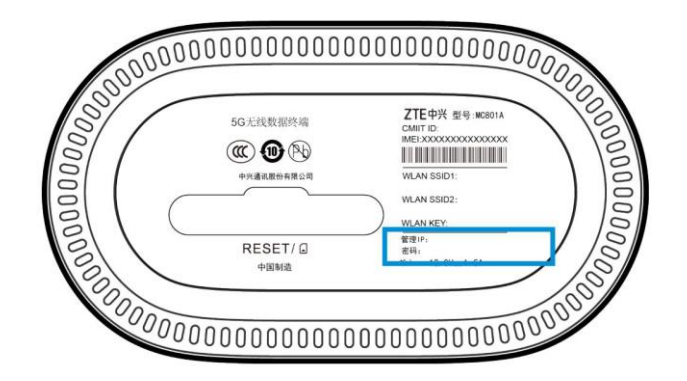